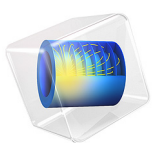

# Tweeter Dome and Waveguide Shape Optimization

# Introduction

Loudspeaker drivers convert electric signals into sound. Due to the large frequency range of human hearing, loudspeaker systems usually have different drivers tuned to reproduce different frequency bands of the audible spectrum. At the low-frequency end, there are *subwoofer* and *woofer* drivers that work as almost omnidirectional sources and have large areas to create high sound-pressure levels. As the frequency increases, effects like cone breakup (the excitation of structural modes that make the membrane displace in and out of phase in some areas) limit the size of the speaker. The beaming effect reduces the area where high sound pressure levels are achieved, this occurs as the frequency increases and the wavelength becomes comparable to the size of the speaker. This is why *tweeters* — drivers tuned for reproducing the high-frequency content of the hearing range — are usually small and light.

An ideal tweeter driver would have a flat sensitivity curve, meaning that the on-axis soundpressure level achieved, at a given distance from the driver, for a constant voltage input is constant as a function of frequency. The response should be similar, when the listening point is not exactly in front of the speaker. Both cone breakup and beaming are effects that are inherent to the loudspeaker driver design, but it is possible to tune a driver so that these two effects cancel out through the frequency range and create a speaker that is closer to an ideal speaker.

This model performs shape optimization of the dome (or speaker membrane) and the waveguide of the loudspeaker. By changing the shape of these two components, it is possible to create a tweeter that behaves closer to an ideal tweeter all through the range of frequencies of interest.

This tutorial model illustrates:

- How to obtain the sensitivity and directivity of a loudspeaker using a Thiele–Small equivalent for the electromagnetic circuit
- How to combine the frequency and spatial response to create a combined optimization objective
- How this objective can be used effectively to improve the design of the loudspeaker
- How the near acoustic field can be used to approximate the exterior acoustic field enabling the use of gradient-based optimization algorithms
- · How changes in the shape of a boundary can indicate more radical changes in the design

# Model Definition

The model uses a Thiele–Small analogous circuit to include the electromagnetic characteristics of the driver. This approach is discussed in the tutorial Lumped Loudspeaker Driver. The suspension, voice coil, and dome are captured through the Solid Mechanics and Shell physics interfaces.

If the electromagnetic circuit of the tweeter is known, the two main elements that influence the radiation characteristics are the dome and the waveguide. The dome is the radiation element and creates sound as it moves back and forth. The waveguide helps to direct the sound to the front of the speaker. Figure 1 shows the main components of the tweeter.

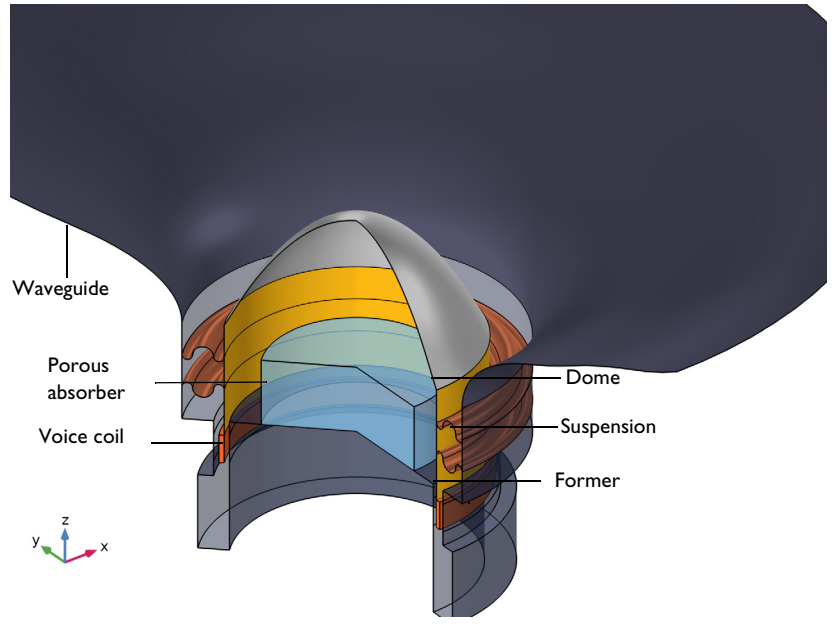

Figure 1: Geometry of the initial tweeter design.

Throughout the range of frequencies that a tweeter reproduces, it is almost unavoidable to excite different dynamic effects, like resonances or dome flexible modes. These effects, if undamped, will create a large variation of sensitivity just above and below the frequency where it is found. To avoid this variation and have a more constant sensitivity throughout the frequency range, foam inserts are sometimes added under the dome to add damping. This model includes one such foam insert and also includes some other sources of

damping, like the losses in the narrow gaps around the voice coil and the structural damping of the dome and suspension.

The optimization objective is defined as the squared difference between the target and measured sound-pressure levels at four points in space. These points define the spatial extent where a uniform radiation is desired. The frequency at which the sum of these four squares is the largest, drives the optimization. This is a so-called min-max objective. A logarithmic function is applied to the objective function as the objective function is always positive. This improves convergence without introducing scaling of the objective.

In the model, the first study analyzes a traditional design to include as a reference. In the second study, a shape optimization problem is defined to obtain a tweeter that produces the same sound pressure level through the frequencies and angles of interest. The last study is an analysis of the optimized design through the complete frequency range and positions.

# Results and Discussion

The on-axis sound pressure levels (SPL) or sensitivity for the initial and the optimized designs are shown in Figure 2. The target SPL is included as a dotted horizontal line. The plot also shows that there is a good agreement between the near acoustic field extrapolation (the values used in the optimization) and the actual exterior field evaluation.

Note how the initial design presents significant deviations from the target, while the optimized design produces a very flat response.

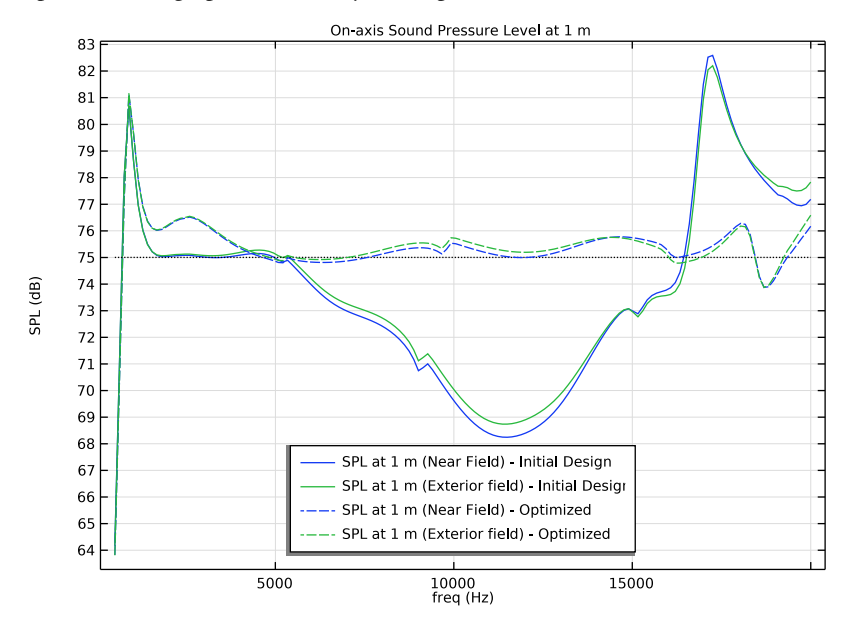

Figure 2: On-axis sound pressure level at 1 meter.

The shape optimization improves the objective by changing the shape of the dome and waveguide. Figure 3 shows the displacement produced in the dome and waveguide during the optimization. Note how the segment of the former that connects the dome and the suspension follows the same profile as the dome, indicating that this segment could be removed to make the dome directly connect to the suspension and the former. Note, as well, how the effective radius of the waveguide has been reduced, as the flat part of the waveguide is reached at a smaller radius. This has the advantage of limiting the space requirement of the tweeter while maintaining the sound-pressure level produced.

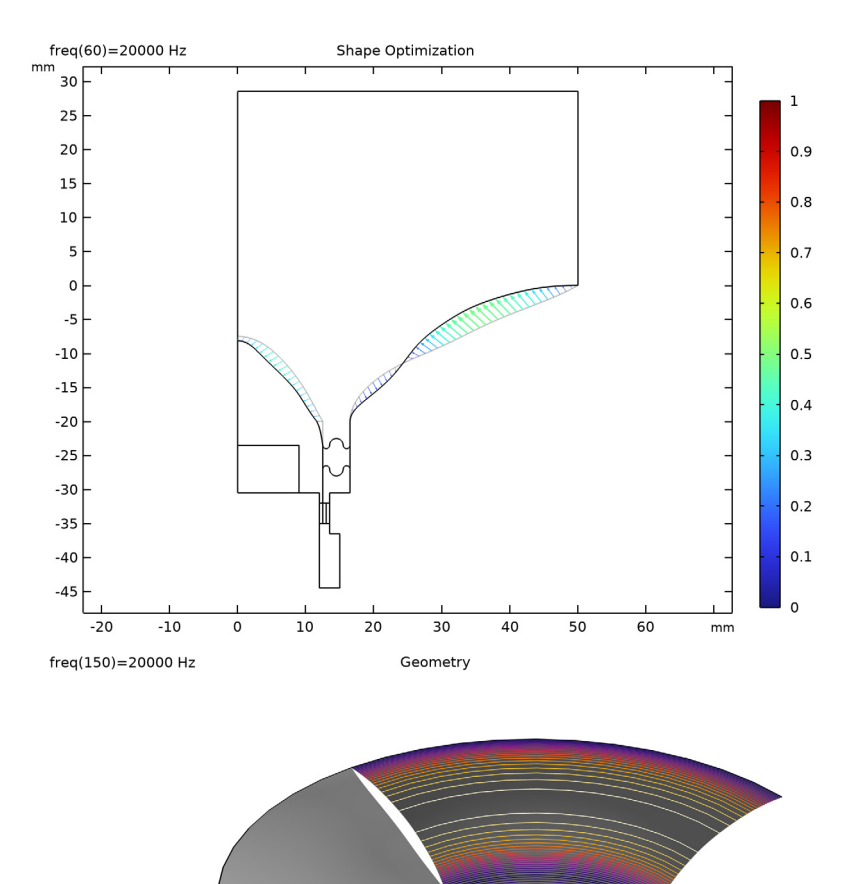

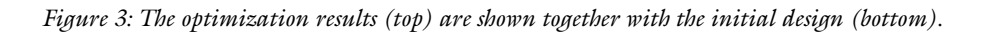

#### 6 | TWEETER DOME AND WAVEGUIDE SHAPE OPTIMIZATION

Figure 4 shows the sound-pressure level at the maximum frequency for the initial and the optimized design. The geometry of the dome, former, and suspension is shown as a deformed black line. The change in direction between the dome and the former facilitates a more prominent cone breakup in the initial design (left part of the image).

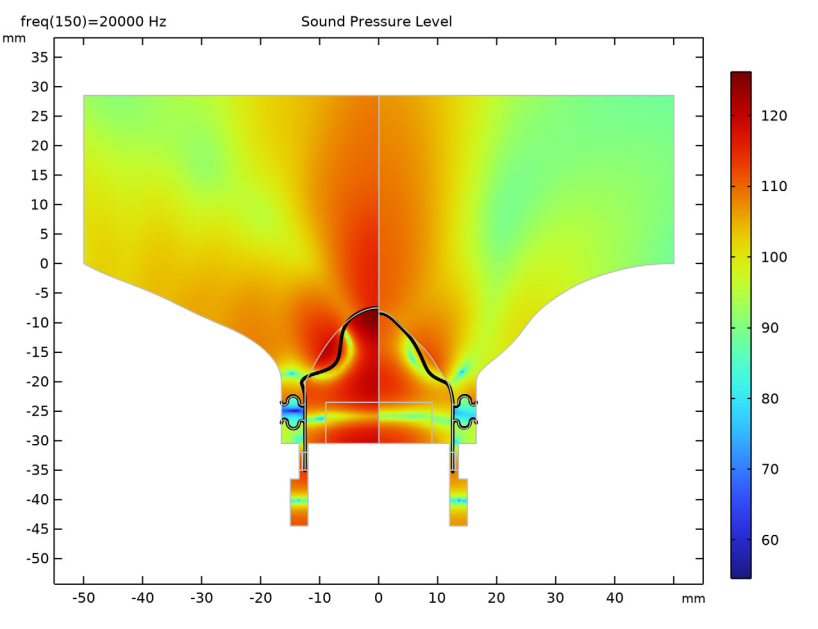

Figure 4: Sound-pressure level produced at the highest frequency and structural deformation on the dome, former, and suspension for the initial design (left) and optimized design (right).

The directivity of the initial and the optimized design is shown in Figure 5. The on-axis sound pressure level is within 3 dB through the frequency range in the optimized design and this on-axis behavior is maintained for the angles of interest.

This tutorial presents a possible method to optimize the performance of a tweeter speaker. Different design variables, constraints, frequencies of interest, or spatial distributions are also possible and can be modified. With the prominence of additive manufacturing the novel waveguides can, for example, be 3D printed. By using composite materials it is also possible to create the new shapes for the dome.

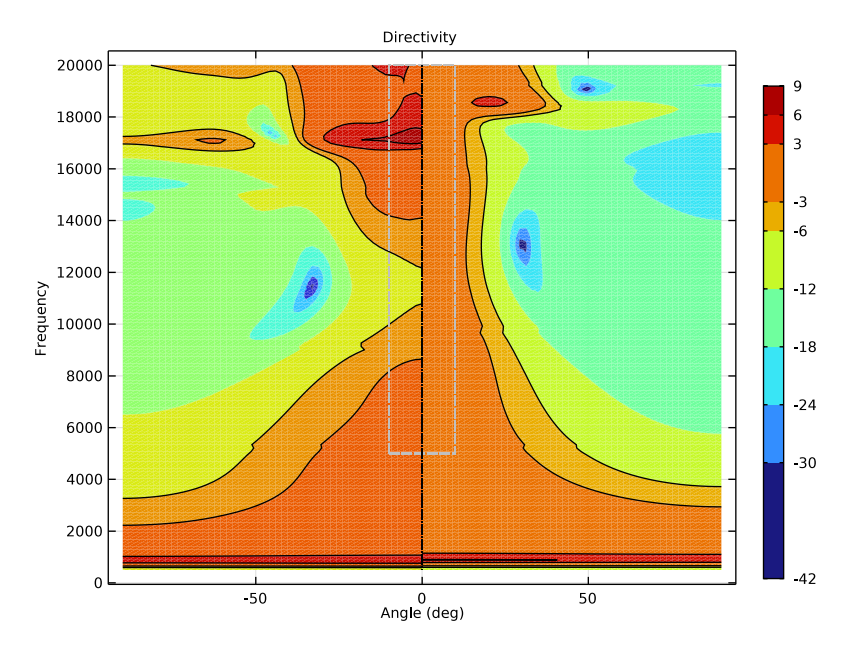

Figure 5: Directivity plot of the initial design (left) and optimized design (right). The colos show the deviation from the target sound pressure level. Black lines mark the  $\pm 3$  dB and  $\pm 6$  dB limits. The gray box marks the frequencies and locations used during the optimization.

# Notes About the COMSOL Implementation

# USING NEAR ACOUSTIC FIELD TO OBTAIN THE EXTERIOR FIELD

In order to use gradient-based optimization algorithms like MMA, the computation domain is artificially large to be able to use the near acoustic field to obtain the exterior field (the response at 1 m). This approach has to be compared to the results using the **Exterior Field Calculation** feature to check the validity of the assumption. In this case, the deviation is small so the approach is deemed as acceptable.

# USING LOGARITHMIC FUNCTION TO TRANSFORM THE OBJECTIVE FUNCTION

In cases where the objective function is always positive, it is possible to transform it using a logarithmic function to overcome the need of an objective function scaling.

## USING DOMAIN PROBES TO COMPUTE THE OPTIMIZATION OBJECTIVES

The objective of the optimization is based on a series of domain probes at the listening points (measurement points). The near acoustic field response is computed through these

domain probes and extrapolated to the sensitivity distance of 1 m. These values are used in the optimization objective.

# OPTIMIZING FOR A REDUCED NUMBER OF FREQUENCIES

The optimization study uses a smaller number of frequencies relative to the verification study. This is done to limit the computational time, but with COMSOL launched in cluster mode supports computation of the individual frequencies in parallel. With the appropriate hardware it is thus possible to include significantly more frequencies for the optimization without increasing the computational time.

# **Application Library path:** Acoustics\_Module/Optimization/ tweeter\_shape\_optimization

# Modeling Instructions

From the File menu, choose New.

#### NEW

In the New window, click 🔗 Model Wizard.

# MODEL WIZARD

- I In the Model Wizard window, click 🚈 2D Axisymmetric.
- 2 In the Select Physics tree, select Acoustics>Acoustic-Structure Interaction>Acoustic-Shell Interaction, Frequency Domain.
- 3 Click Add.
- 4 In the Select Physics tree, select Structural Mechanics>Solid Mechanics (solid).
- 5 Click Add.
- 6 In the Select Physics tree, select AC/DC>Electrical Circuit (cir).
- 7 Click Add.
- 8 Click 🔿 Study.
- 9 In the Select Study tree, select General Studies>Frequency Domain.
- IO Click 🗹 Done.

## GEOMETRY I

I In the Model Builder window, under Component I (compl) click Geometry I.

- 2 In the Settings window for Geometry, locate the Units section.
- 3 From the Length unit list, choose mm.
- 4 In the Geometry toolbar, click Insert Sequence and choose Insert Sequence.
- 5 Browse to the model's Application Libraries folder and double-click the file tweeter\_shape\_optimization\_geom\_sequence.mph.
- 6 In the Geometry toolbar, click 🟢 Build All.

# GLOBAL DEFINITIONS

# **Geometry Parameters**

- I In the Model Builder window, under Global Definitions click Parameters I.
- 2 In the Settings window for Parameters, type Geometry Parameters in the Label text field.

# Model Parameters

- I In the Home toolbar, click Pi Parameters and choose Add>Parameters.
- 2 In the Settings window for Parameters, type Model Parameters in the Label text field.
- 3 Locate the Parameters section. Click 📂 Load from File.
- 4 Browse to the model's Application Libraries folder and double-click the file tweeter\_shape\_optimization\_model\_parameters.txt.

## Thiele Small Parameters

- I In the Home toolbar, click **P**; **Parameters** and choose **Add>Parameters**.
- 2 In the Settings window for Parameters, type Thiele Small Parameters in the Label text field.
- 3 Locate the Parameters section. Click 📂 Load from File.
- 4 Browse to the model's Application Libraries folder and double-click the file tweeter\_shape\_optimization\_thiele\_small\_parameters.txt.

# DEFINITIONS

#### Variables 1

- I In the Model Builder window, under Component I (compl) right-click Definitions and choose Variables.
- 2 In the Settings window for Variables, locate the Variables section.

| Name  | Expression                                                                                                | Unit | Description                                    |
|-------|----------------------------------------------------------------------------------------------------|------|------------------------------------------------|
| L_E   | (L_e/(sin(n_e*pi/2)))*<br>(acpr.omega[s/<br>rad])^(n_e-1)                                                 | Η    | Voice coil inductance<br>(frequency dependent) |
| Rp_E  | (L_e/(cos(n_e*pi/2)))*<br>(acpr.omega[s/<br>rad])^(n_e)[ohm/H]                                            | Ω    | Resistance (losses in<br>magnetic system)      |
| obj_1 | <pre>(mic1-target_spl)^2+<br/>(mic2-target_spl)^2+<br/>(mic3-target_spl)^2+<br/>(mic4-target_spl)^2</pre> |      | Optimization objective                         |

**3** In the table, enter the following settings:

Domain Probe 1 (dom 1)

- I In the Definitions toolbar, click probes and choose Domain Probe.
- 2 In the Settings window for Domain Probe, locate the Source Selection section.
- **3** From the Selection list, choose Voice Coil.
- **4** In the **Variable name** text field, type v0.
- **5** Locate the **Expression** section. In the **Expression** text field, type solid.u\_tZ.

Domain Point Probe 1

- I In the Definitions toolbar, click probes and choose Domain Point Probe.
- **2** Select Domain 4 only.
- 3 In the Settings window for Domain Point Probe, locate the Point Selection section.
- 4 In row **Coordinates**, set z to r\_eval.

Point Probe Expression 1 (ppb1)

- I In the Model Builder window, expand the Domain Point Probe I node, then click Point Probe Expression I (ppbI).
- 2 In the Settings window for Point Probe Expression, type mic1 in the Variable name text field.
- 3 Locate the Expression section. In the Expression text field, type acpr.Lp\_t+10\* log10((r\_eval/1[m])^2).
- 4 Select the **Description** check box. In the associated text field, type Microphone 1 SPL.

Domain Point Probe 2

I In the Model Builder window, under Component I (comp1)>Definitions right-click Domain Point Probe I and choose Duplicate.

- 2 In the Settings window for Domain Point Probe, locate the Point Selection section.
- 3 In row **Coordinates**, set r to r\_eval\*sin(angle\_eval/2/4).
- 4 In row **Coordinates**, set z to r\_eval\*cos(angle\_eval/2/4).

Point Probe Expression 1 (ppb2)

- I In the Model Builder window, expand the Domain Point Probe 2 node, then click Point Probe Expression I (ppb2).
- 2 In the Settings window for Point Probe Expression, type mic2 in the Variable name text field.
- 3 Locate the Expression section. In the Description text field, type Microphone 2 SPL.

Domain Point Probe 3

- I In the Model Builder window, under Component I (compl)>Definitions right-click Domain Point Probe I and choose Duplicate.
- 2 In the Settings window for Domain Point Probe, locate the Point Selection section.
- 3 In row Coordinates, set r to r\_eval\*sin(angle\_eval/2/4\*3).
- 4 In row Coordinates, set z to r\_eval\*cos(angle\_eval/2/4\*3).

Point Probe Expression 1 (ppb3)

- I In the Model Builder window, expand the Domain Point Probe 3 node, then click Point Probe Expression I (ppb3).
- 2 In the Settings window for Point Probe Expression, type mic3 in the Variable name text field.
- 3 Locate the Expression section. In the Description text field, type Microphone 3 SPL.

Domain Point Probe 4

- I In the Model Builder window, under Component I (comp1)>Definitions right-click Domain Point Probe I and choose Duplicate.
- 2 In the Settings window for Domain Point Probe, locate the Point Selection section.
- 3 In row **Coordinates**, set r to r\_eval\*sin(angle\_eval/2/4\*4).
- 4 In row Coordinates, set z to r\_eval\*cos(angle\_eval/2/4\*4).

Point Probe Expression 1 (ppb4)

- I In the Model Builder window, expand the Domain Point Probe 4 node, then click Point Probe Expression I (ppb4).
- 2 In the Settings window for Point Probe Expression, type mic4 in the Variable name text field.

3 Locate the Expression section. In the Description text field, type Microphone 4 SPL.

# COMPONENT I (COMPI)

Free Shape Domain 1

- I In the Definitions toolbar, click 😥 Optimization and choose Shape Optimization> Free Shape Domain.
- 2 In the Settings window for Free Shape Domain, locate the Domain Selection section.
- 3 Click Clear Selection.
- 4 Select Domains 2 and 3 only.

Free Shape Boundary I

- I In the Definitions toolbar, click 😥 Optimization and choose Shape Optimization> Free Shape Boundary.
- 2 In the Settings window for Free Shape Boundary, locate the Boundary Selection section.
- **3** From the **Selection** list, choose **Dome**.
- **4** Locate the Filtering section. From the  $R_{\min}$  list, choose Medium.
- 5 Locate the Control Variable Settings section. In the  $d_{\max}$  text field, type disp\_dome.

#### Free Shape Boundary 2

- I In the Definitions toolbar, click 😥 Optimization and choose Shape Optimization> Free Shape Boundary.
- 2 In the Settings window for Free Shape Boundary, locate the Boundary Selection section.
- 3 From the Selection list, choose Waveguide.
- **4** Locate the **Filtering** section. From the  $R_{\min}$  list, choose **Medium**.
- 5 Locate the Control Variable Settings section. In the  $d_{\text{max}}$  text field, type disp\_wave.

# Symmetry/Roller 1

- I In the Definitions toolbar, click 😨 Optimization and choose Shape Optimization> Symmetry/Roller.
- 2 In the Settings window for Symmetry/Roller, locate the Boundary Selection section.
- 3 From the Selection list, choose Symmetry/Roller Boundaries.

#### DEFINITIONS

Perfectly Matched Layer I (pml1)

- I In the Definitions toolbar, click Mr. Perfectly Matched Layer.
- 2 In the Settings window for Perfectly Matched Layer, locate the Domain Selection section.

- 3 From the Selection list, choose PML Domains.
- 4 Locate the Geometry section. From the Type list, choose Cylindrical.
- 5 Locate the Scaling section. From the Coordinate stretching type list, choose Rational.
- 6 Right-click Perfectly Matched Layer I (pmII) and choose Materials>Browse Materials.

## MATERIAL BROWSER

- I In the Material Browser window, click 📑 Import Material Library.
- 2 From the Application Libraries root, browse to the folder Acoustics\_Module/ Electroacoustic\_Transducers and double-click the file loudspeaker\_driver\_materials.mph.
- 3 Click M Done.

#### ADD MATERIAL

- I In the Home toolbar, click 🙀 Add Material to open the Add Material window.
- 2 Go to the Add Material window.
- 3 In the tree, select Built-in>Air.
- 4 Click Add to Component in the window toolbar.
- 5 In the tree, select loudspeaker driver materials>Composite.
- 6 Click Add to Component in the window toolbar.
- 7 In the tree, select loudspeaker driver materials>Cloth.
- 8 Click Add to Component in the window toolbar.
- 9 In the tree, select loudspeaker driver materials>Coil.
- **IO** Click **Add to Component** in the window toolbar.
- II In the tree, select loudspeaker driver materials>Glass Fiber.
- 12 Click Add to Component in the window toolbar.
- 13 In the Home toolbar, click 🙀 Add Material to close the Add Material window.

# MATERIALS

# Glass Fiber (mat5)

- I In the Settings window for Material, locate the Geometric Entity Selection section.
- **2** From the **Geometric entity level** list, choose **Boundary**.
- 3 From the Selection list, choose Former.

#### Air (mat1)

- I In the Model Builder window, click Air (matl).
- 2 In the Settings window for Material, locate the Geometric Entity Selection section.
- 3 From the Selection list, choose Air Domains.

# Composite (mat2)

- I In the Model Builder window, click Composite (mat2).
- 2 In the Settings window for Material, locate the Geometric Entity Selection section.
- **3** From the Geometric entity level list, choose Boundary.
- **4** From the **Selection** list, choose **Dome**.

# Cloth (mat3)

- I In the Model Builder window, click Cloth (mat3).
- 2 In the Settings window for Material, locate the Geometric Entity Selection section.
- **3** From the **Geometric entity level** list, choose **Boundary**.
- 4 From the Selection list, choose Suspension.

## Coil (mat4)

- I In the Model Builder window, click Coil (mat4).
- 2 In the Settings window for Material, locate the Geometric Entity Selection section.
- **3** From the **Selection** list, choose **Voice Coil**.

#### PRESSURE ACOUSTICS, FREQUENCY DOMAIN (ACPR)

- In the Model Builder window, under Component I (compl) click Pressure Acoustics, Frequency Domain (acpr).
- 2 In the Settings window for Pressure Acoustics, Frequency Domain, locate the Domain Selection section.
- 3 From the Selection list, choose Air Domains.

# Narrow Region Acoustics 1

- I In the Physics toolbar, click 🔵 Domains and choose Narrow Region Acoustics.
- 2 In the Settings window for Narrow Region Acoustics, locate the Domain Selection section.
- 3 From the Selection list, choose Narrow Regions.
- 4 Locate the Duct Properties section. From the Duct type list, choose Slit.
- **5** In the *h* text field, type air\_gap.

Poroacoustics 1

- I In the Physics toolbar, click **Domains** and choose Poroacoustics.
- 2 In the Settings window for Poroacoustics, locate the Domain Selection section.
- 3 From the Selection list, choose Porous Domain.
- 4 Locate the Porous Matrix Properties section. From the R<sub>f</sub> list, choose User defined. In the associated text field, type rf\_pa.
- 5 From the Constants list, choose Miki.

## Exterior Field Calculation 1

- I In the Physics toolbar, click Boundaries and choose Exterior Field Calculation.
- **2** In the Settings window for Exterior Field Calculation, locate the Boundary Selection section.
- 3 From the Selection list, choose Exterior Field.
- 4 Locate the Exterior Field Calculation section. From the Condition in the  $z = z_0$  plane list, choose Symmetric/Infinite sound hard boundary.

#### SHELL (SHELL)

- I In the Model Builder window, under Component I (compl) click Shell (shell).
- 2 In the Settings window for Shell, locate the Boundary Selection section.
- 3 From the Selection list, choose Shell Boundaries.

#### Linear Elastic Material I

In the Model Builder window, under Component I (comp1)>Shell (shell) click Linear Elastic Material I.

#### Damping I

- I In the Physics toolbar, click Attributes and choose Damping.
- 2 In the Settings window for Damping, locate the Damping Settings section.
- 3 From the Damping type list, choose Isotropic loss factor.

#### Linear Elastic Material I

In the Model Builder window, click Linear Elastic Material I.

#### Damping 2

- I In the Physics toolbar, click Attributes and choose Damping.
- 2 In the Settings window for Damping, locate the Boundary Selection section.
- **3** From the Selection list, choose Suspension.

- 4 Locate the Damping Settings section. From the Input parameters list, choose Damping ratios.
- **5** In the  $f_1$  text field, type fmin.
- **6** In the  $\zeta_1$  text field, type damp\_susp.
- **7** In the  $f_2$  text field, type fmax.
- **8** In the  $\zeta_2$  text field, type damp\_susp.

#### Thickness and Offset I

- I In the Model Builder window, under Component I (compl)>Shell (shell) click Thickness and Offset I.
- 2 In the Settings window for Thickness and Offset, locate the Thickness and Offset section.
- **3** In the  $d_0$  text field, type th\_dome.

#### Thickness and Offset 2

- I In the Physics toolbar, click Boundaries and choose Thickness and Offset.
- 2 In the Settings window for Thickness and Offset, locate the Boundary Selection section.
- 3 From the Selection list, choose Former.
- **4** Locate the **Thickness and Offset** section. In the  $d_0$  text field, type th\_former.

## Thickness and Offset 3

- I In the Physics toolbar, click Boundaries and choose Thickness and Offset.
- 2 In the Settings window for Thickness and Offset, locate the Boundary Selection section.
- 3 From the Selection list, choose Suspension.
- **4** Locate the **Thickness and Offset** section. In the  $d_0$  text field, type th\_susp.

#### Fixed Constraint I

- I In the Physics toolbar, click 💭 Points and choose Fixed Constraint.
- 2 In the Settings window for Fixed Constraint, locate the Point Selection section.
- 3 From the Selection list, choose Fixed Points.

#### SOLID MECHANICS (SOLID)

- I In the Model Builder window, under Component I (compl) click Solid Mechanics (solid).
- 2 In the Settings window for Solid Mechanics, locate the Domain Selection section.
- **3** From the **Selection** list, choose **Voice Coil**.

#### Body Load I

I In the Physics toolbar, click 🔵 Domains and choose Body Load.

- 2 In the Settings window for Body Load, locate the Domain Selection section.
- 3 From the Selection list, choose Voice Coil.
- 4 Locate the Force section. From the Load type list, choose Total force.
- **5** Specify the **F**<sub>tot</sub> vector as

0 r BL\*cir.R1\_i z

# ELECTRICAL CIRCUIT (CIR)

In the Model Builder window, under Component I (compl) click Electrical Circuit (cir).

Voltage Source 1 (VI)

I In the Electrical Circuit toolbar, click 🔅 Voltage Source.

2 In the Settings window for Voltage Source, locate the Node Connections section.

**3** In the table, enter the following settings:

| Label | Node names |  |
|-------|------------|--|
| Ρ     | 1          |  |
| n     | 0          |  |

**4** Locate the **Device Parameters** section. In the  $v_{\rm src}$  text field, type V0.

# Resistor I (RI)

I In the Electrical Circuit toolbar, click — Resistor.

2 In the Settings window for Resistor, locate the Node Connections section.

**3** In the table, enter the following settings:

| Label | Node names |
|-------|------------|
| Р     | 1          |
| n     | 2          |

**4** Locate the **Device Parameters** section. In the *R* text field, type R\_g.

# Resistor 2 (R2)

- I In the Electrical Circuit toolbar, click Resistor.
- 2 In the Settings window for Resistor, locate the Node Connections section.

**3** In the table, enter the following settings:

| Label | Node names |
|-------|------------|
| Ρ     | 2          |
| n     | 3          |

**4** Locate the **Device Parameters** section. In the *R* text field, type R\_E.

Inductor I (LI)

- I In the Electrical Circuit toolbar, click ...... Inductor.
- 2 In the Settings window for Inductor, locate the Node Connections section.
- **3** In the table, enter the following settings:

| Label | Node names |
|-------|------------|
| Ρ     | 3          |
| n     | 4          |

**4** Locate the **Device Parameters** section. In the *L* text field, type L\_E.

Resistor 3 (R3)

I In the Electrical Circuit toolbar, click ---- Resistor.

2 In the Settings window for Resistor, locate the Node Connections section.

**3** In the table, enter the following settings:

| Label | Node names |
|-------|------------|
| Р     | 3          |
| n     | 4          |

4 Locate the **Device Parameters** section. In the *R* text field, type Rp\_E.

Voltage Source 2 (V2)

I In the Electrical Circuit toolbar, click 🔅 Voltage Source.

2 In the Settings window for Voltage Source, locate the Node Connections section.

**3** In the table, enter the following settings:

| Label | Node names |  |
|-------|------------|--|
| Р     | 4          |  |
| n     | 0          |  |

**4** Locate the **Device Parameters** section. In the  $v_{src}$  text field, type BL\*v0.

## MULTIPHYSICS

Acoustic-Structure Boundary 2 (asb2)

- I In the Model Builder window, under Component I (comp1) right-click Multiphysics and choose Acoustic-Structure Boundary.
- **2** In the **Settings** window for **Acoustic-Structure Boundary**, locate the **Boundary Selection** section.
- 3 From the Selection list, choose All boundaries.
- 4 Locate the Coupled Interfaces section. From the Structure list, choose Solid Mechanics (solid).

#### Solid-Thin Structure Connection 1 (sshc1)

- I In the Model Builder window, right-click Multiphysics and choose Solid-Thin Structure Connection.
- **2** In the **Settings** window for **Solid-Thin Structure Connection**, locate the **Connection Settings** section.
- **3** From the Connection type list, choose Shared boundaries.

#### MESH I

Free Quad 1

- I In the Mesh toolbar, click Free Quad.
- 2 In the Settings window for Free Quad, locate the Domain Selection section.
- 3 From the Geometric entity level list, choose Domain.
- **4** Select Domains 1, 4, 7, 8, and 11 only.

Size 1

- I Right-click Free Quad I and choose Size.
- 2 In the Settings window for Size, locate the Geometric Entity Selection section.
- 3 From the Selection list, choose Narrow Regions.
- 4 Locate the **Element Size** section. Click the **Custom** button.
- 5 Locate the Element Size Parameters section.
- 6 Select the Maximum element size check box. In the associated text field, type air\_gap.

Size

- I In the Model Builder window, under Component I (compl)>Mesh I click Size.
- 2 In the Settings window for Size, locate the Element Size section.

- **3** Click the **Custom** button.
- 4 Locate the **Element Size Parameters** section. In the **Maximum element size** text field, type lam0/5.
- **5** In the **Minimum element size** text field, type r1\_susp.
- 6 Click 📗 Build All.

## Free Triangular 1

- I In the Mesh toolbar, click Kree Triangular.
- 2 In the Settings window for Free Triangular, locate the Domain Selection section.
- **3** From the **Geometric entity level** list, choose **Domain**.
- **4** Select Domains 2, 3, 6, 9, and 10 only.

# Size 1

- I Right-click Free Triangular I and choose Size.
- 2 In the Settings window for Size, locate the Geometric Entity Selection section.
- **3** From the **Geometric entity level** list, choose **Boundary**.
- **4** From the **Selection** list, choose **Dome**.
- 5 Locate the Element Size section. Click the Custom button.
- 6 Locate the Element Size Parameters section.
- 7 Select the Maximum element size check box. In the associated text field, type mesh\_optim.

#### Size 2

- I Right-click Size I and choose Duplicate.
- 2 In the Settings window for Size, locate the Geometric Entity Selection section.
- 3 From the Selection list, choose Waveguide.

# Mapped I

- I In the Mesh toolbar, click Mapped.
- 2 In the Settings window for Mapped, locate the Domain Selection section.
- 3 From the Geometric entity level list, choose Domain.
- 4 From the Selection list, choose PML Domains.

#### Distribution I

- I Right-click Mapped I and choose Distribution.
- **2** Select Boundaries 41 and 42 only.

- 3 In the Settings window for Distribution, locate the Distribution section.
- 4 In the Number of elements text field, type 6.
- 5 Click 📗 Build All.

Boundary Layers 1

- I In the Mesh toolbar, click Boundary Layers.
- 2 In the Settings window for Boundary Layers, locate the Domain Selection section.
- 3 From the Geometric entity level list, choose Domain.
- **4** Select Domains **3** and **4** only.
- **5** Click to expand the **Transition** section. Clear the **Smooth transition to interior mesh** check box.

Boundary Layer Properties

- I In the Model Builder window, click Boundary Layer Properties.
- **2** In the **Settings** window for **Boundary Layer Properties**, locate the **Boundary Selection** section.
- 3 From the Selection list, choose Exterior Field.
- **4** Locate the **Layers** section. In the **Number of layers** text field, type **1**.
- 5 Click 📗 Build All.

#### STUDY I - INITIAL DESIGN

- I In the Model Builder window, click Study I.
- **2** In the **Settings** window for **Study**, type **Study 1 Initial Design** in the **Label** text field.
- 3 Locate the Study Settings section. Clear the Generate default plots check box.

# Step 1: Frequency Domain

- I In the Model Builder window, under Study I Initial Design click Step I: Frequency Domain.
- 2 In the Settings window for Frequency Domain, locate the Study Settings section.
- 3 In the Frequencies text field, type range(fmin, (fmax-fmin)/(nf-1), fmax).
- 4 Click to expand the Results While Solving section. From the Probes list, choose None.
- 5 Locate the Physics and Variables Selection section. In the table, clear the Solve for check boxes for Deformed geometry (Component I) and Shape Optimization (Component I).
- 6 In the Home toolbar, click **=** Compute.

# RESULTS

In the Model Builder window, expand the Results node.

Study I - Initial Design/Solution I (soll)

In the Model Builder window, expand the Results>Datasets node, then click Study I - Initial Design/Solution I (soll).

# Selection

- I In the Results toolbar, click 🖣 Attributes and choose Selection.
- 2 In the Settings window for Selection, locate the Geometric Entity Selection section.
- 3 From the Geometric entity level list, choose Domain.
- **4** From the Selection list, choose Visualization Domains.

# Study I - Initial Design/Revolution

- I Right-click Study I Initial Design/Solution I (soll) and choose Duplicate.
- 2 In the Model Builder window, click Study I Initial Design/Solution I (2) (soll).
- **3** In the **Settings** window for **Solution**, type **Study 1 Initial Design/Revolution** in the **Label** text field.

#### Selection

- I In the Model Builder window, click Selection.
- 2 In the Settings window for Selection, locate the Geometric Entity Selection section.
- **3** From the Geometric entity level list, choose Boundary.
- 4 From the Selection list, choose Revolution Boundaries.

#### Revolution 2D - Initial Design

- I In the **Results** toolbar, click **More Datasets** and choose **Revolution 2D**.
- 2 In the **Settings** window for **Revolution 2D**, type Revolution 2D Initial Design in the **Label** text field.
- 3 Locate the Data section. From the Dataset list, choose Study I Initial Design/ Revolution (soll).
- 4 Click to expand the **Revolution Layers** section. In the **Start angle** text field, type 90.
- 5 In the **Revolution angle** text field, type 90.
- 6 Clear the Add end caps if the revolution is not full check box.
- 7 Click to expand the Advanced section. Select the Define variables check box.

#### Mirror 2D I

I In the **Results** toolbar, click **More Datasets** and choose **Mirror 2D**.

- 2 In the Settings window for Mirror 2D, click to expand the Advanced section.
- **3** Select the **Define variables** check box.

On-axis Sound Pressure Level at 1 m

- I In the Results toolbar, click  $\sim$  ID Plot Group.
- 2 In the Settings window for ID Plot Group, type On-axis Sound Pressure Level at 1 m in the Label text field.
- 3 Click to expand the Title section. From the Title type list, choose Label.
- 4 Locate the **Plot Settings** section.
- **5** Select the **x-axis label** check box. In the associated text field, type freq (Hz).
- 6 Select the y-axis label check box. In the associated text field, type SPL (dB).
- 7 Locate the Legend section. From the Position list, choose Lower middle.

# Global I

- I Right-click On-axis Sound Pressure Level at I m and choose Global.
- 2 In the Settings window for Global, locate the y-Axis Data section.
- **3** In the table, enter the following settings:

| Expression | Unit | Description                              |
|------------|------|------------------------------------------|
| mic1       | dB   | SPL at 1 m (Near Field) - Initial Design |

4 In the On-axis Sound Pressure Level at I m toolbar, click 💿 Plot.

#### On-axis Sound Pressure Level at 1 m

In the Model Builder window, click On-axis Sound Pressure Level at I m.

#### Octave Band I

- I In the On-axis Sound Pressure Level at I m toolbar, click  $\sim$  More Plots and choose Octave Band.
- 2 In the Settings window for Octave Band, locate the Selection section.
- **3** From the **Geometric entity level** list, choose **Global**.
- 4 Locate the y-Axis Data section. In the Expression text field, type pext(0,1[m]).
- 5 Select the Description check box. In the associated text field, type SPL at 1 m (Exterior field) - Initial Design.
- 6 Locate the Plot section. From the Quantity list, choose Continuous power spectral density.
- 7 Click to expand the Legends section. Select the Show legends check box.
- 8 In the On-axis Sound Pressure Level at I m toolbar, click 💽 Plot.

Global 2

- I Right-click On-axis Sound Pressure Level at I m and choose Global.
- 2 In the Settings window for Global, locate the y-Axis Data section.
- **3** In the table, enter the following settings:

| Expression | Unit | Description |
|------------|------|-------------|
| target_spl | dB   |             |

- 4 Click to expand the **Coloring and Style** section. Find the **Line style** subsection. From the **Line** list, choose **Dotted**.
- 5 From the Color list, choose Black.
- 6 Click to expand the Legends section. Clear the Show legends check box.
- 7 In the On-axis Sound Pressure Level at I m toolbar, click 💿 Plot.

#### Directivity

- I In the Home toolbar, click 📠 Add Plot Group and choose ID Plot Group.
- 2 In the Settings window for ID Plot Group, type Directivity in the Label text field.
- 3 Locate the Title section. From the Title type list, choose Label.

#### Directivity I

- I In the Directivity toolbar, click  $\sim$  More Plots and choose Directivity.
- 2 In the Settings window for Directivity, locate the Expression section.
- **3** From the Normalization list, choose None.
- **4** In the **Expression** text field, type acpr.efc1.Lp\_pext-target\_spl.
- **5** Locate the **Evaluation** section. Find the **Angles** subsection. From the **Restriction** list, choose **Manual**.
- **6** In the  $\phi$  start text field, type -90.
- **7** In the  $\phi$  range text field, type 90.
- 8 Find the Evaluation distance subsection. In the Radius text field, type 1000.
- 9 Locate the Levels section. From the Entry method list, choose Levels.
- **IO** In the **Levels** text field, type -42 -30 -24 -18 -12 -6 -3 3 6 9.
- II Click to expand the **Coloring and Style** section. From the **Layout** list, choose **Frequency on y-axis**.
- **12** Clear the **Color legend** check box.
- **I3** In the **Directivity** toolbar, click **I Plot**.

# Directivity 2

- I Right-click **Directivity** I and choose **Duplicate**.
- 2 In the Settings window for Directivity, locate the Levels section.
- 3 In the Levels text field, type -6 -3 3 6.
- 4 Locate the Coloring and Style section. From the Coloring list, choose Uniform.
- 5 From the Color list, choose Black.
- 6 From the **Contour type** list, choose **Line**.
- 7 From the Width list, choose I.
- 8 In the **Directivity** toolbar, click **O** Plot.

# Sound Pressure Level

- I In the Home toolbar, click 🚛 Add Plot Group and choose 2D Plot Group.
- 2 In the Settings window for 2D Plot Group, type Sound Pressure Level in the Label text field.
- 3 Locate the Data section. From the Dataset list, choose Mirror 2D I.
- 4 Click to expand the **Title** section. From the **Title type** list, choose **Label**.
- 5 Locate the Plot Settings section. Clear the Plot dataset edges check box.

#### Surface 1

- I Right-click Sound Pressure Level and choose Surface.
- 2 In the Settings window for Surface, locate the Expression section.
- **3** In the **Expression** text field, type acpr.Lp\_t.

## Filter I

- I Right-click Surface I and choose Filter.
- 2 In the Settings window for Filter, locate the Element Selection section.
- **3** In the **Logical expression for inclusion** text field, type mir1x<0.
- 4 In the Sound Pressure Level toolbar, click 💿 Plot.

# Line I

- I In the Model Builder window, right-click Sound Pressure Level and choose Line.
- 2 In the Settings window for Line, locate the Expression section.
- **3** In the **Expression** text field, type **0**.
- 4 Locate the Coloring and Style section. From the Coloring list, choose Uniform.
- **5** From the **Color** list, choose **Gray**.

#### Filter I

- I Right-click Line I and choose Filter.
- 2 In the Settings window for Filter, locate the Element Selection section.
- **3** In the Logical expression for inclusion text field, type mir1x<0.
- **4** In the **Sound Pressure Level** toolbar, click **O Plot**.

#### Line 2

- I In the Model Builder window, under Results>Sound Pressure Level right-click Line I and choose Duplicate.
- 2 In the Settings window for Line, locate the Coloring and Style section.
- **3** From the **Line type** list, choose **Tube**.
- 4 From the Color list, choose Black.

## Deformation 1

- I Right-click Line 2 and choose Deformation.
- 2 In the Settings window for Deformation, locate the Scale section.
- **3** Select the **Scale factor** check box. In the associated text field, type 10000.
- **4** In the **Sound Pressure Level** toolbar, click **O Plot**.

#### Geometry

- I In the Home toolbar, click 🚛 Add Plot Group and choose 3D Plot Group.
- 2 In the Settings window for 3D Plot Group, type Geometry in the Label text field.
- 3 Click to expand the Title section. From the Title type list, choose Label.

## Surface 1

- I Right-click Geometry and choose Surface.
- 2 In the Settings window for Surface, locate the Expression section.
- **3** In the **Expression** text field, type **0**.
- 4 Locate the Coloring and Style section. From the Coloring list, choose Uniform.
- 5 From the Color list, choose Gray.

#### Filter 1

- I Right-click Surface I and choose Filter.
- 2 In the Settings window for Filter, locate the Element Selection section.
- 3 In the Logical expression for inclusion text field, type (rev1y>0)\*(rev1x<0).
- **4** In the **Geometry** toolbar, click **O Plot**.

#### ADD STUDY

- I In the Home toolbar, click 2 Add Study to open the Add Study window.
- 2 Go to the Add Study window.
- 3 Find the Studies subsection. In the Select Study tree, select General Studies> Frequency Domain.
- 4 Click Add Study in the window toolbar.
- 5 In the Home toolbar, click 2 Add Study to close the Add Study window.

#### STUDY 2 - OPTIMIZATION

- I In the Model Builder window, click Study 2.
- 2 In the Settings window for Study, type Study 2 Optimization in the Label text field.
- 3 Locate the Study Settings section. Clear the Generate default plots check box.

# Shape Optimization

- I In the Study toolbar, click of Optimization and choose Shape Optimization.
- 2 In the Settings window for Shape Optimization, locate the Optimization Solver section.
- 3 In the Maximum number of iterations text field, type 20.
- 4 Locate the Objective Function section. From the Solution list, choose Maximum of objectives.
- 5 In the table, enter the following settings:

| Expression         | Description |
|--------------------|-------------|
| log10(comp1.obj_1) |             |

6 Locate the Output While Solving section. From the Probes list, choose None.

#### Step 1: Frequency Domain

- I In the Model Builder window, click Step I: Frequency Domain.
- 2 In the Settings window for Frequency Domain, locate the Study Settings section.
- 3 In the Frequencies text field, type range(fmin\_optim,(fmax\_optim-fmin\_optim)/ (nf\_optim-1),fmax\_optim).
- 4 In the Study toolbar, click  $\underset{t=0}{\overset{\cup}{\overset{}}}$  Get Initial Value.

## RESULTS

#### Study 2 - Optimization /Solution 2 (sol2)

In the Model Builder window, under Results>Datasets click Study 2 - Optimization / Solution 2 (sol2).

#### Selection

- I In the Results toolbar, click 🖣 Attributes and choose Selection.
- 2 In the Settings window for Selection, locate the Geometric Entity Selection section.
- 3 From the Geometric entity level list, choose Domain.
- **4** From the Selection list, choose Visualization Domains.

#### Shape Optimization

- I In the **Results** toolbar, click **2D Plot Group**.
- 2 In the Settings window for 2D Plot Group, type Shape Optimization in the Label text field.
- 3 Locate the Data section. From the Dataset list, choose Study 2 Optimization / Solution 2 (sol2).
- **4** In the Shape Optimization toolbar, click **OPI Plot**.
- **5** Click the **i Zoom Extents** button in the **Graphics** toolbar.
- 6 Locate the Title section. From the Title type list, choose Label.
- 7 Locate the Plot Settings section. From the Color list, choose Gray.
- 8 From the Frame list, choose Geometry (Rg, PHIg, Zg).

#### Line 1

- I Right-click Shape Optimization and choose Line.
- 2 In the Settings window for Line, locate the Expression section.
- **3** In the **Expression** text field, type **1**.
- 4 Locate the Coloring and Style section. From the Coloring list, choose Uniform.
- 5 From the Color list, choose Black.

Arrow Line 1

- I In the Model Builder window, right-click Shape Optimization and choose Arrow Line.
- 2 In the Settings window for Arrow Line, locate the Expression section.
- **3** In the **r-component** text field, type fsd1.dRg.
- **4** In the **z-component** text field, type fsd1.dZg.
- 5 Locate the Arrow Positioning section. From the Placement list, choose Mesh nodes.
- 6 Locate the Coloring and Style section. Select the Scale factor check box.
- 7 From the Arrow base list, choose Head.

## Color Expression 1

I Right-click Arrow Line I and choose Color Expression.

- 2 In the Settings window for Color Expression, locate the Expression section.
- 3 In the Expression text field, type fsd1.rel\_disp.
- 4 Click to expand the **Range** section. Select the **Manual color range** check box.
- 5 In the Maximum text field, type 1.
- 6 In the Shape Optimization toolbar, click 💿 Plot.

# STUDY 2 - OPTIMIZATION

#### Shape Optimization

- I In the Model Builder window, under Study 2 Optimization click Shape Optimization.
- 2 In the Settings window for Shape Optimization, locate the Output While Solving section.
- **3** Select the **Plot** check box.
- 4 From the Plot group list, choose Shape Optimization.
- **5** In the **Home** toolbar, click **= Compute**.

## ADD STUDY

- I In the Home toolbar, click  $\sim\sim$  Add Study to open the Add Study window.
- 2 Go to the Add Study window.
- 3 Find the Studies subsection. In the Select Study tree, select General Studies> Frequency Domain.
- 4 Click Add Study in the window toolbar.
- 5 In the Home toolbar, click Add Study to close the Add Study window.

# STUDY 3

#### Step 1: Frequency Domain

- I In the Settings window for Frequency Domain, locate the Study Settings section.
- 2 In the Frequencies text field, type range(fmin, (fmax-fmin)/(nf-1), fmax).
- **3** Locate the **Physics and Variables Selection** section. In the table, clear the **Solve for** check boxes for **Deformed geometry (Component I)** and **Shape Optimization (Component I)**.
- 4 Click to expand the Values of Dependent Variables section. Find the Values of variables not solved for subsection. From the Settings list, choose User controlled.
- **5** From the **Method** list, choose **Solution**.
- 6 From the Study list, choose Study 2 Optimization, Frequency Domain.

- 7 Locate the Results While Solving section. From the Probes list, choose None.
- 8 In the Model Builder window, click Study 3.
- 9 In the Settings window for Study, locate the Study Settings section.
- **IO** Clear the **Generate default plots** check box.
- II In the Label text field, type Study 3 Optimized Design.
- **12** In the **Home** toolbar, click  $\equiv$  **Compute**.

# RESULTS

#### Probe Solution 4 (sol3)

In the Model Builder window, under Results>Datasets right-click Probe Solution 4 (sol3) and choose Delete.

## Study 3 - Optimized Design/Solution 3 (sol3)

In the Model Builder window, under Results>Datasets click Study 3 - Optimized Design/ Solution 3 (sol3).

# Selection

- I In the Results toolbar, click 🐐 Attributes and choose Selection.
- 2 In the Settings window for Selection, locate the Geometric Entity Selection section.
- 3 From the Geometric entity level list, choose Domain.
- **4** From the Selection list, choose Visualization Domains.

#### Study 3 - Optimized Design/Revolution

- I Right-click Study 3 Optimized Design/Solution 3 (sol3) and choose Duplicate.
- 2 In the **Settings** window for **Solution**, type Study 3 Optimized Design/Revolution in the **Label** text field.

#### Selection

- I In the Model Builder window, expand the Results>Datasets>Study 3 Optimized Design/ Revolution (sol3) node, then click Selection.
- 2 In the Settings window for Selection, locate the Geometric Entity Selection section.
- 3 From the Geometric entity level list, choose Boundary.
- 4 From the Selection list, choose Revolution Boundaries.

# Revolution 2D - Optimized Design

I In the **Results** toolbar, click **More Datasets** and choose **Revolution 2D**.

- 2 In the Settings window for Revolution 2D, type Revolution 2D Optimized Design in the Label text field.
- 3 Locate the Data section. From the Dataset list, choose Study 3 Optimized Design/ Revolution (sol3).
- **4** Locate the **Revolution Layers** section. In the **Revolution angle** text field, type **90**.
- 5 Clear the Add end caps if the revolution is not full check box.
- 6 Locate the Advanced section. Select the Define variables check box.

Global 3

- I In the Model Builder window, under Results>On-axis Sound Pressure Level at I m rightclick Global I and choose Duplicate.
- 2 In the Settings window for Global, locate the Data section.
- 3 From the Dataset list, choose Study 3 Optimized Design/Solution 3 (sol3).
- 4 Locate the y-Axis Data section. In the table, enter the following settings:

| Expression | Unit | Description                         |
|------------|------|-------------------------------------|
| mic1       | dB   | SPL at 1 m (Near Field) - Optimized |

- **5** Locate the **Coloring and Style** section. Find the **Line style** subsection. From the **Line** list, choose **Dashed**.
- 6 From the Color list, choose Cycle (reset).

#### Octave Band 2

- I In the Model Builder window, under Results>On-axis Sound Pressure Level at I m rightclick Octave Band I and choose Duplicate.
- 2 In the Settings window for Octave Band, locate the Data section.
- 3 From the Dataset list, choose Study 3 Optimized Design/Solution 3 (sol3).
- 4 Locate the y-Axis Data section. In the Description text field, type SPL at 1 m (Exterior field) Optimized.
- 5 Click to expand the Coloring and Style section. Find the Line style subsection. From the Line list, choose Dashed.

## Directivity 3

- I In the Model Builder window, under Results>Directivity right-click Directivity I and choose Duplicate.
- 2 In the Settings window for Directivity, locate the Data section.
- **3** From the Dataset list, choose Study **3** Optimized Design/Solution **3** (sol3).

- 4 Locate the **Evaluation** section. Find the **Angles** subsection. In the  $\phi$  **start** text field, type 0.
- 5 Locate the Coloring and Style section. Select the Color legend check box.

# Directivity 4

- I In the Model Builder window, under Results>Directivity right-click Directivity 2 and choose Duplicate.
- 2 In the Settings window for Directivity, locate the Data section.
- **3** From the Dataset list, choose Study **3** Optimized Design/Solution **3** (sol3).
- **4** Locate the **Evaluation** section. Find the **Angles** subsection. In the  $\phi$  **start** text field, type **0**.
- **5** In the **Directivity** toolbar, click **I** Plot.

Line Segments 1

- I In the Model Builder window, right-click Directivity and choose Line Segments.
- 2 In the Settings window for Line Segments, locate the x-Coordinates section.
- **3** In the table, enter the following settings:

| Expression    | Unit | Description |
|---------------|------|-------------|
| -angle_eval/2 | deg  |             |
| angle_eval/2  | deg  |             |
| angle_eval/2  | deg  |             |
| -angle_eval/2 | deg  |             |
| -angle_eval/2 | deg  |             |

4 Locate the **y-Coordinates** section. In the table, enter the following settings:

| Expression | Unit | Description                     |
|------------|------|---------------------------------|
| fmin_optim | Hz   | Minimum frequency optimized for |
| fmin_optim | Hz   | Minimum frequency optimized for |
| fmax_optim | Hz   | Maximum frequency optimized for |
| fmax_optim | Hz   | Maximum frequency optimized for |
| fmin_optim | Hz   | Minimum frequency optimized for |

- 5 Click to expand the **Coloring and Style** section. Find the **Line style** subsection. From the **Line** list, choose **Dashed**.
- 6 From the **Color** list, choose **Gray**.
- 7 From the Width list, choose I.
- 8 In the **Directivity** toolbar, click **O** Plot.

Line Segments 2

- I Right-click **Directivity** and choose **Line Segments**.
- 2 In the Settings window for Line Segments, locate the x-Coordinates section.

**3** In the table, enter the following settings:

| Expression | Unit | Description |
|------------|------|-------------|
| 0          | 1    |             |
| 0          | 1    |             |

4 Locate the **y-Coordinates** section. In the table, enter the following settings:

| Expression | Unit | Description                |
|------------|------|----------------------------|
| fmin       | Hz   | Minimum frequency analyzed |
| fmax       | Hz   | Maximum frequency analyzed |

- **5** Locate the **Coloring and Style** section. Find the **Line style** subsection. From the **Line** list, choose **Dash-dot**.
- 6 From the Color list, choose Black.
- 7 From the Width list, choose I.
- 8 In the Directivity toolbar, click **I** Plot.

#### Surface 2

- I In the Model Builder window, right-click Sound Pressure Level and choose Surface.
- 2 In the Settings window for Surface, locate the Data section.
- 3 From the Dataset list, choose Study 3 Optimized Design/Solution 3 (sol3).
- 4 Locate the **Expression** section. In the **Expression** text field, type acpr.Lp\_t.
- 5 Click to expand the Inherit Style section. From the Plot list, choose Surface 1.
- 6 In the Sound Pressure Level toolbar, click 💿 Plot.
- 7 Click the 🕂 Zoom Extents button in the Graphics toolbar.

## Line 3

- I Right-click Sound Pressure Level and choose Line.
- 2 In the Settings window for Line, locate the Data section.
- 3 From the Dataset list, choose Study 3 Optimized Design/Solution 3 (sol3).
- **4** Locate the **Expression** section. In the **Expression** text field, type **0**.
- 5 Locate the Coloring and Style section. From the Coloring list, choose Uniform.
- 6 From the Color list, choose Gray.

Line 4

- I Right-click Sound Pressure Level and choose Line.
- 2 In the Settings window for Line, locate the Data section.
- 3 From the Dataset list, choose Study 3 Optimized Design/Solution 3 (sol3).
- **4** Locate the **Expression** section. In the **Expression** text field, type **0**.
- 5 Locate the Coloring and Style section. From the Line type list, choose Tube.
- 6 Click to expand the Inherit Style section. From the Plot list, choose Line 2.

#### Deformation 1

Right-click Line 4 and choose Deformation.

Surface 2

- I In the Model Builder window, right-click Geometry and choose Surface.
- 2 In the Settings window for Surface, locate the Data section.
- 3 From the Dataset list, choose Revolution 2D Optimized Design.
- **4** Locate the **Expression** section. In the **Expression** text field, type **0**.
- 5 Locate the Coloring and Style section. From the Coloring list, choose Uniform.
- 6 From the Color list, choose Custom.
- 7 On Windows, click the colored bar underneath, or if you are running the crossplatform desktop — the **Color** button.
- 8 Click Define custom colors.
- 9 Set the RGB values to 105, 105, and 105, respectively.
- IO Click Add to custom colors.
- II Click Show color palette only or OK on the cross-platform desktop.

Filter I

- I Right-click Surface 2 and choose Filter.
- 2 In the Settings window for Filter, locate the Element Selection section.
- 3 In the Logical expression for inclusion text field, type (rev2y>0)\*(rev2x>0).
- **4** In the **Geometry** toolbar, click **I** Plot.

Line 1

- I In the Model Builder window, right-click Geometry and choose Line.
- 2 In the Settings window for Line, locate the Data section.
- 3 From the Dataset list, choose Revolution 2D Optimized Design.

- 4 Locate the Expression section. In the Expression text field, type 0.
- 5 Locate the Coloring and Style section. From the Coloring list, choose Uniform.
- 6 From the Color list, choose Black.
- 7 In the **Geometry** toolbar, click **I** Plot.
- 8 Click the **Zoom Extents** button in the **Graphics** toolbar.

## Contour I

- I Right-click Geometry and choose Contour.
- 2 In the Settings window for Contour, locate the Data section.
- 3 From the Dataset list, choose Revolution 2D Optimized Design.
- 4 Locate the Expression section. In the Expression text field, type fsd1.rel\_disp.
- 5 Locate the Coloring and Style section. Click Change Color Table.
- 6 In the Color Table dialog box, select Thermal>HeatCamera in the tree.
- 7 Click OK.
- 8 In the Settings window for Contour, locate the Coloring and Style section.
- 9 Clear the **Color legend** check box.
- **IO** In the **Geometry** toolbar, click **O Plot**.

# Geometry Modeling Instructions

If you want to create the geometry yourself, follow these steps.

From the File menu, choose New.

# NEW

In the New window, click 🕙 Model Wizard.

# MODEL WIZARD

- I In the Model Wizard window, click 🚈 2D Axisymmetric.
- 2 Click **M** Done.

### **GLOBAL DEFINITIONS**

### Parameters 1

- I In the Model Builder window, under Global Definitions click Parameters I.
- 2 In the Settings window for Parameters, locate the Parameters section.
- 3 Click 📂 Load from File.

4 Browse to the model's Application Libraries folder and double-click the file tweeter\_shape\_optimization\_geometry\_parameters.txt.

# GEOMETRY I

- I In the Model Builder window, under Component I (compl) click Geometry I.
- 2 In the Settings window for Geometry, locate the Units section.
- 3 From the Length unit list, choose mm.

Rectangle I (rI)

- I In the Geometry toolbar, click 📃 Rectangle.
- 2 In the Settings window for Rectangle, locate the Size and Shape section.
- 3 In the Width text field, type r\_model+th\_pml.
- **4** In the **Height** text field, type h\_model+th\_pml.
- 5 Click to expand the Layers section. Locate the Position section. In the z text field, type -h\_former+h\_voice\_coil/2-h\_top\_plate/2-h\_back-h\_waveguide.
- 6 Locate the Layers section. In the table, enter the following settings:

| Layer name | Thickness (mm) |
|------------|----------------|
| Layer 1    | th_pml         |

- 7 Select the Layers to the right check box.
- 8 Clear the Layers on bottom check box.
- 9 Select the Layers on top check box.
- 10 Click 틤 Build Selected.

Rectangle 2 (r2)

- I In the Geometry toolbar, click Rectangle.
- 2 In the Settings window for Rectangle, locate the Size and Shape section.
- 3 In the Width text field, type th\_voice\_coil+2\*air\_gap.
- **4** In the **Height** text field, type h\_voice\_coil.
- **5** Locate the **Position** section. In the **r** text field, type d\_voice\_coil/2-air\_gap.
- 6 In the z text field, type -h\_former-h\_waveguide.
- 7 Locate the Layers section. In the table, enter the following settings:

| Layer name | Thickness (mm) |
|------------|----------------|
| Layer 1    | air_gap        |

- 8 Select the Layers to the left check box.
- 9 Select the Layers to the right check box.
- **IO** Clear the **Layers on bottom** check box.
- II Click 틤 Build Selected.

# Polygon I (poll)

- I In the Geometry toolbar, click / Polygon.
- 2 In the Settings window for Polygon, locate the Object Type section.
- 3 From the Type list, choose Open curve.

**4** Locate the **Coordinates** section. In the table, enter the following settings:

| r (mm)                                   | z (mm)                                                        |
|------------------------------------------|---------------------------------------------------------------|
| 0                                        | -h_former+h_voice_coil/2+h_top_plate/2-<br>h_waveguide        |
| d_voice_coil/2-air_gap                   | -h_former+h_voice_coil/2+h_top_plate/2-<br>h_waveguide        |
| d_voice_coil/2-air_gap                   | -h_former+h_voice_coil/2-h_top_plate/2-<br>h_back-h_waveguide |
| d_magnet/2                               | -h_former+h_voice_coil/2-h_top_plate/2-<br>h_back-h_waveguide |
| d_magnet/2                               | -h_former+h_voice_coil/2-h_top_plate/2-<br>h_waveguide        |
| d_voice_coil/2+<br>th_voice_coil+air_gap | -h_former+h_voice_coil/2-h_top_plate/2-<br>h_waveguide        |
| d_voice_coil/2+<br>th_voice_coil+air_gap | -h_former+h_voice_coil/2+h_top_plate/2-<br>h_waveguide        |
| d_voice_coil/2+4*r1_susp+<br>2*r2_susp   | -h_former+h_voice_coil/2+h_top_plate/2-<br>h_waveguide        |
| d_voice_coil/2+4*r1_susp+<br>2*r2_susp   | -h_waveguide                                                  |

# 5 Click 틤 Build Selected.

Interpolation Curve 1 (ic1)

- I In the Geometry toolbar, click 😕 More Primitives and choose Interpolation Curve.
- 2 In the Settings window for Interpolation Curve, locate the Interpolation Points section.

**3** In the table, enter the following settings:

| r (mm)               | z (mm)         |
|----------------------|----------------|
| 0                    | d1-h_waveguide |
| (d_voice_coil/2)*1/5 | d2-h_waveguide |
| (d_voice_coil/2)*2/5 | d3-h_waveguide |
| (d_voice_coil/2)*3/5 | d4-h_waveguide |
| (d_voice_coil/2)*4/5 | d5-h_waveguide |
| (d_voice_coil/2)*5/5 | -h_waveguide   |

- 4 Locate the End Conditions section. From the Condition at starting point list, choose Tangent direction.
- 5 In the r text field, type cos(alpha1).
- 6 In the z text field, type -sin(alpha1).
- 7 From the Condition at endpoint list, choose Tangent direction.
- 8 In the r text field, type cos(alpha2).
- **9** In the **z** text field, type -sin(alpha2).
- IO Click 틤 Build Selected.

Interpolation Curve 2 (ic2)

- I In the Geometry toolbar, click 😕 More Primitives and choose Interpolation Curve.
- 2 In the Settings window for Interpolation Curve, locate the Interpolation Points section.
- **3** In the table, enter the following settings:

| r (mm)                                                                                          | z (mm)                 |
|-------------------------------------------------------------------------------------------------|------------------------|
| d_voice_coil/2+4*r1_susp+2*r2_susp                                                              | -<br>h_wavegu<br>ide   |
| d_voice_coil/2+4*r1_susp+2*r2_susp+(d_waveguide/2-<br>(d_voice_coil/2+4*r1_susp+2*r2_susp))*1/5 | w1-<br>h_wavegu<br>ide |
| d_voice_coil/2+4*r1_susp+2*r2_susp+(d_waveguide/2-<br>(d_voice_coil/2+4*r1_susp+2*r2_susp))*2/5 | w2-<br>h_wavegu<br>ide |
| d_voice_coil/2+4*r1_susp+2*r2_susp+(d_waveguide/2-<br>(d_voice_coil/2+4*r1_susp+2*r2_susp))*3/5 | w3-<br>h_wavegu<br>ide |

| r (mm)                                                                                          | z (mm)                 |
|-------------------------------------------------------------------------------------------------|------------------------|
| d_voice_coil/2+4*r1_susp+2*r2_susp+(d_waveguide/2-<br>(d_voice_coil/2+4*r1_susp+2*r2_susp))*4/5 | w4-<br>h_wavegu<br>ide |
| d_voice_coil/2+4*r1_susp+2*r2_susp+(d_waveguide/2-<br>(d_voice_coil/2+4*r1_susp+2*r2_susp))*5/5 | 0                      |

- 4 Locate the End Conditions section. From the Condition at starting point list, choose Tangent direction.
- 5 In the r text field, type cos(beta1).
- 6 In the z text field, type sin(beta1).
- 7 From the Condition at endpoint list, choose Tangent direction.
- 8 In the r text field, type cos(beta2).
- 9 In the z text field, type sin(beta2).
- 10 Click 📄 Build Selected.

## Former

- I In the Geometry toolbar, click 😕 More Primitives and choose Line Segment.
- 2 In the Settings window for Line Segment, type Former in the Label text field.
- **3** On the object **ic1**, select Point 2 only.
- 4 Locate the Endpoint section. Find the End vertex subsection. Click to select theActivate Selection toggle button.
- 5 On the object r2, select Point 3 only.
- **6** Locate the **Selections of Resulting Entities** section. Select the **Resulting objects selection** check box.
- 7 Click 🔚 Build Selected.

Line Segment 2 (Is2)

- I In the Geometry toolbar, click 🚧 More Primitives and choose Line Segment.
- 2 On the object ic2, select Point 2 only.
- 3 In the Settings window for Line Segment, locate the Endpoint section.
- 4 From the Specify list, choose Coordinates.
- 5 In the r text field, type r\_model+th\_pml.
- 6 Click 틤 Build Selected.

# Circular Arc 1 (cal)

I In the Geometry toolbar, click 😕 More Primitives and choose Circular Arc.

- 2 In the Settings window for Circular Arc, locate the Center section.
- 3 In the r text field, type d\_voice\_coil/2+r1\_susp.
- 4 In the z text field, type (-h\_former+h\_voice\_coil/2+h\_top\_plate/2)\*2/3h\_waveguide.
- 5 Locate the Radius section. In the Radius text field, type r1\_susp.
- 6 Locate the Angles section. In the End angle text field, type 180.
- 7 Click 틤 Build Selected.

# Circular Arc 2 (ca2)

- I In the Geometry toolbar, click 😕 More Primitives and choose Circular Arc.
- 2 In the Settings window for Circular Arc, locate the Center section.
- 3 In the r text field, type d\_voice\_coil/2+2\*r1\_susp+r2\_susp.
- 4 In the z text field, type (-h\_former+h\_voice\_coil/2+h\_top\_plate/2)\*2/3h\_waveguide.
- 5 Locate the Radius section. In the Radius text field, type r2\_susp.
- 6 Locate the Angles section. In the Start angle text field, type -180.
- 7 In the End angle text field, type 0.
- 8 Click 틤 Build Selected.

# Circular Arc 3 (ca3)

- I In the Geometry toolbar, click 😕 More Primitives and choose Circular Arc.
- 2 In the Settings window for Circular Arc, locate the Center section.
- 3 In the r text field, type d\_voice\_coil/2+3\*r1\_susp+2\*r2\_susp.
- 4 In the z text field, type (-h\_former+h\_voice\_coil/2+h\_top\_plate/2)\*2/3h\_waveguide.
- 5 Locate the Radius section. In the Radius text field, type r1\_susp.
- 6 Locate the Angles section. In the End angle text field, type 180.
- 7 Click 틤 Build Selected.

# Mirror I (mirl)

- I In the Geometry toolbar, click 💭 Transforms and choose Mirror.
- 2 Select the objects cal, ca2, and ca3 only.
- 3 In the Settings window for Mirror, locate the Input section.
- **4** Select the **Keep input objects** check box.

- 5 Locate the Point on Line of Reflection section. In the z text field, type (-h\_former+ h\_voice\_coil/2+h\_top\_plate/2)/2 -h\_waveguide.
- 6 Locate the Normal Vector to Line of Reflection section. In the r text field, type 0.
- 7 In the z text field, type 4.
- 8 Click 틤 Build Selected.

# Polygon 2 (pol2)

- I In the Geometry toolbar, click / Polygon.
- 2 In the Settings window for Polygon, locate the Object Type section.
- **3** From the **Type** list, choose **Open curve**.
- 4 Locate the **Coordinates** section. In the table, enter the following settings:

| r (mm)                                                                                      | z (mm)        |
|---------------------------------------------------------------------------------------------|---------------|
| 0                                                                                           | r_mode<br>l/4 |
| d_voice_coil/2+4*r1_susp+2*r2_susp+(d_waveguide/2-<br>(d_voice_coil/2+4*r1_susp+2*r2_susp)) | r_mode<br>1/4 |
| d_voice_coil/2+4*r1_susp+2*r2_susp+(d_waveguide/2-<br>(d_voice_coil/2+4*r1_susp+2*r2_susp)) | 0             |

# 5 Click 틤 Build Selected.

Porous Domain

- I In the Geometry toolbar, click 📃 Rectangle.
- 2 In the Settings window for Rectangle, type Porous Domain in the Label text field.
- 3 Locate the Size and Shape section. In the Width text field, type d\_porous/2.
- 4 In the **Height** text field, type h\_porous.
- 5 Locate the Position section. In the z text field, type -h\_former+h\_voice\_coil/2+ h\_top\_plate/2-h\_waveguide.
- **6** Locate the **Selections of Resulting Entities** section. Select the **Resulting objects selection** check box.
- 7 Click 📄 Build Selected.

Union I (uniI)

- I In the Geometry toolbar, click 📕 Booleans and Partitions and choose Union.
- 2 Select the object **rI** only.
- **3** Click the **Select All** button in the **Graphics** toolbar.

**4** In the Settings window for Union, click 📒 Build Selected.

# Delete Entities I (dell)

- I In the Model Builder window, right-click Geometry I and choose Delete Entities.
- 2 In the Settings window for Delete Entities, locate the Entities or Objects to Delete section.
- **3** From the **Geometric entity level** list, choose **Domain**.
- 4 On the object unil, select Domains 1, 13, and 14 only.
- 5 Click 틤 Build Selected.

## PML Domains

- I In the Geometry toolbar, click 🐚 Selections and choose Explicit Selection.
- 2 In the Settings window for Explicit Selection, type PML Domains in the Label text field.
- 3 On the object dell, select Domains 5, 12, and 13 only.

# Voice Coil

- I In the Geometry toolbar, click 🐚 Selections and choose Explicit Selection.
- 2 In the Settings window for Explicit Selection, type Voice Coil in the Label text field.
- **3** On the object **del1**, select Domain 8 only.

# Air Domains

- I In the Geometry toolbar, click 🝖 Selections and choose Complement Selection.
- 2 In the Settings window for Complement Selection, type Air Domains in the Label text field.
- **3** Locate the **Input Entities** section. Click + Add.
- 4 In the Add dialog box, select Voice Coil in the Selections to invert list.
- 5 Click OK.

# Narrow Regions

- I In the Geometry toolbar, click 😼 Selections and choose Explicit Selection.
- 2 In the Settings window for Explicit Selection, type Narrow Regions in the Label text field.
- **3** On the object **dell**, select Domains 7 and 11 only.

# Visualization Domains

- I In the Geometry toolbar, click 🝖 Selections and choose Explicit Selection.
- 2 In the Settings window for Explicit Selection, type Visualization Domains in the Label text field.

**3** On the object **del1**, select Domains 1–3, 6, 7, and 9–11 only.

# Exterior Field

- I In the Geometry toolbar, click 🝖 Selections and choose Explicit Selection.
- 2 In the Settings window for Explicit Selection, type Exterior Field in the Label text field.
- **3** Locate the **Entities to Select** section. From the **Geometric entity level** list, choose **Boundary**.
- 4 On the object dell, select Boundaries 9 and 39 only.

## Dome

- I In the Geometry toolbar, click 🐚 Selections and choose Explicit Selection.
- 2 In the Settings window for Explicit Selection, type Dome in the Label text field.
- **3** Locate the **Entities to Select** section. From the **Geometric entity level** list, choose **Boundary**.
- 4 On the object dell, select Boundary 46 only.

# Symmetry/Roller Boundaries

- I In the Geometry toolbar, click 😼 Selections and choose Explicit Selection.
- 2 In the Settings window for Explicit Selection, type Symmetry/Roller Boundaries in the Label text field.
- **3** Locate the **Entities to Select** section. From the **Geometric entity level** list, choose **Boundary**.
- 4 On the object dell, select Boundaries 3 and 5 only.

# Suspension

- I In the Geometry toolbar, click 🝖 Selections and choose Explicit Selection.
- 2 In the Settings window for Explicit Selection, type Suspension in the Label text field.
- **3** Locate the **Entities to Select** section. From the **Geometric entity level** list, choose **Boundary**.
- **4** On the object **del1**, select Boundaries 47–52 only.

# **Revolution Boundaries**

- I In the Geometry toolbar, click 😼 Selections and choose Explicit Selection.
- 2 In the Settings window for Explicit Selection, type Revolution Boundaries in the Label text field.

- **3** Locate the **Entities to Select** section. From the **Geometric entity level** list, choose **Boundary**.
- 4 On the object dell, select Boundaries 2, 4, 11–15, 17, 19–25, 28–36, and 46–53 only.

## Shell Boundaries

- I In the Geometry toolbar, click 🔓 Selections and choose Union Selection.
- **2** In the **Settings** window for **Union Selection**, type **Shell Boundaries** in the **Label** text field.
- 3 Locate the Geometric Entity Level section. From the Level list, choose Boundary.
- 4 Locate the Input Entities section. Click + Add.
- 5 In the Add dialog box, in the Selections to add list, choose Former, Dome, and Suspension.
- 6 Click OK.

#### Waveguide

- I In the Geometry toolbar, click 🐚 Selections and choose Explicit Selection.
- 2 In the Settings window for Explicit Selection, type Waveguide in the Label text field.
- **3** Locate the **Entities to Select** section. From the **Geometric entity level** list, choose **Boundary**.
- 4 On the object dell, select Boundary 53 only.

#### Fixed Points

- I In the Geometry toolbar, click 🐚 Selections and choose Explicit Selection.
- 2 In the Settings window for Explicit Selection, type Fixed Points in the Label text field.
- 3 Locate the Entities to Select section. From the Geometric entity level list, choose Point.
- 4 On the object dell, select Points 31 and 32 only.

46 | TWEETER DOME AND WAVEGUIDE SHAPE OPTIMIZATION